## **מערכת מבדקי בטיחות –** דיווח אישורי מוכנות שנתיים מדריך למשתמש

Manana and a and a and a and a second a second a

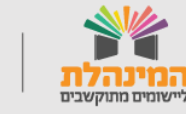

תמיכה תפעולית - מוקד המינהלת ליישומים מתוקשבים בטלפון 03-6906600

מדינת ישראל, משרד החינוך מינהל תקשוב, טכנולוגיה ומערכות מידע

### תוכן העניינים

<u>תהליך דיווח אישורי מוכנות</u>

<u>מסך המערבת</u> –

<u>אישור המוסד</u>

<u>העלאת קבצי אישור</u>

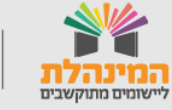

## תהליך דיווח אישורי מוכנות

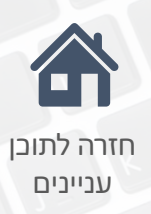

המערכת מיועדת לדיווח אישורי בטיחות ומוכנות שנתיים למוסדות. **הרשאות** למערכות יקבלו הקב"ט הרשותי ומנהל הבטיחות ברשות באופן אוטומטי.

#### מערכת מבדקי בטיחות הקב"ט הרשותי או מנהל הבטיחות ברשות מזין את האישורים למוסדות תחת הרשות שלו.

**מעבר הנתונים** הנתונים שהוזנו משוקפים בפורטל מוסדות חינוך.

#### פורטל מוסדות חינוך

מנהל המוסד החינוכי מקבל מייל עם עדכון הסטטוס על אישורי המוכנות של המוסד אותו הוא מנהל. מידע זה ישוקף גם בהודעות והתראות בדף המתאים.

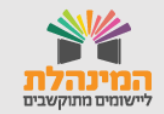

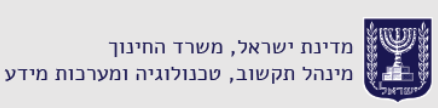

## מסך המערכת

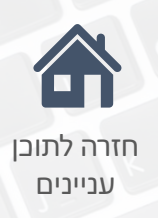

לכניסה למערכת דרך פורטל רשויות ובעלויות חינוך ← תפריט מוסדות חינוך ← ביטחון ,בטיחות ושעת חירום ← בטיחות במוסדות חינוך ← מערכת אישורי מוכנות שנתיים.

זהו מסך המערבת:

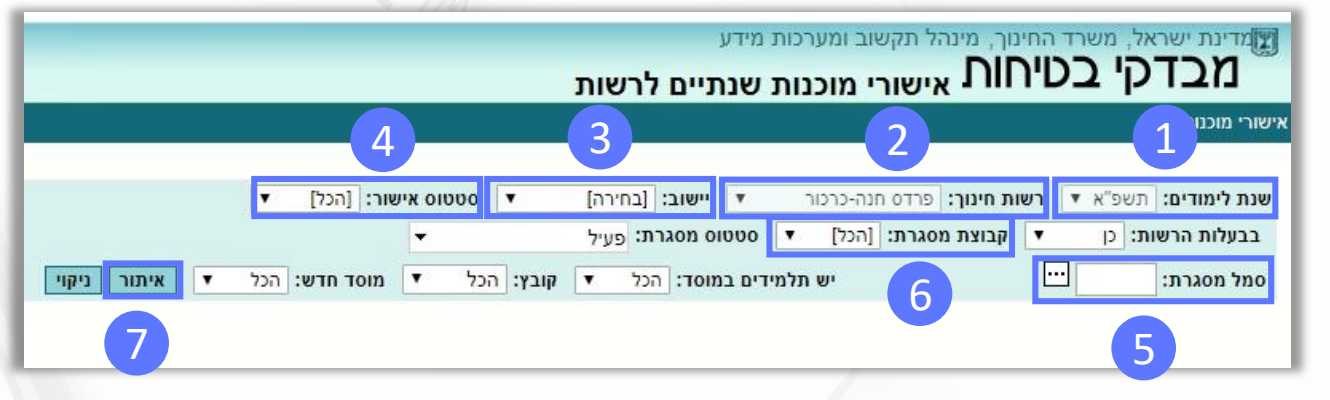

בכניסה למערכת ניתן לאתר את המוסדות באמצעות השדות הבאים:

**שנת לימודים' –** תוצג שנת הלימודים העוקבת, הרלוונטית לדיווח. 1

רשות חינוך' - תוצג הרשות הרלוונטית. (2

. **יישוב'** - נבחר את הישוב תחת הרשות.

סטטוס אישור - נוכל לבחור לפי סטטוס אישור במערכת, ולאתר רק את **4** המוסדות שלהם לא ניתן אישור או אלה שכן ניתן אישור מוכנות שנתיים.

סמל מסגרת' - נוכל להזין סמל מוסד ספציפי לאיתור. בלחיצה על לחצן ⊡ נוכל לאתר לפי שם המוסד ולפי ישוב המוסד.

6 'קבוצת מסגרת'- נוכל לבחור את קבוצת המסגרת: גן ילדים, בית ספר וכד'.

. **לחצן 'איתור'** - בסיום מילוי השדות, <mark>נלחץ על 'איתור</mark>'. **7** 

**דגש:** ניתן ללחוץ על '**איתור'** מבלי ביצוע סינון לפי שדות. במקרה זה יוצגו כל המוסדות תחת הרשות.

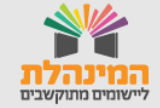

## אישור המוסד

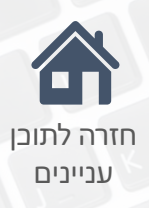

#### לאחר איתור המוסדות הרצויים יוצגו פרטי המוסדות. במסך נוכל לראות את סמל המוסד, שם המוסד, ישוב ופרטים נוספים.

| עלות הו פ | שות: כן     |             | מסגרת: בית כ               | 1000                  | וס מסגרת: פעיל               |                           |            |               |                               |   |
|-----------|-------------|-------------|----------------------------|-----------------------|------------------------------|---------------------------|------------|---------------|-------------------------------|---|
| מסגרת:    | :: <u>ا</u> | Ŀ           |                            | ש תלמידים בנ          | מוסד: הכל ד                  | קובץ: הכל ▼ מוס           | חדש: הכל   | איתור ניקוי 🔻 |                               |   |
| זת מסגו   | רות         |             |                            |                       |                              |                           |            |               |                               |   |
| לימודים.  | סמל מסגרת   | סמל אתר     | שם מסגרת                   | סוג מסגרת             | ישוב                         | כתובת מסגרת               | יש אישור 📃 | הערה          | <b>קובץ</b> תאריך יצירת רשומה |   |
| א         | 123456      | 1324567     | חנה סנש                    | בית ספר               | פרדס חנה-כרכור               | דרך טולזם                 |            |               |                               | * |
| א         | 123456      |             | א.ד גורדון                 | בית ספר               | פרדס חנה-כרכור               | דרך טולזם                 |            |               |                               |   |
| א         | 123456      |             | רחל המשוררת                | בית ספר               | פרדס חנה-כרכור               | דרך טולזם                 |            |               |                               |   |
| א'        | 123456      | 1234567     | חנה סנש                    | בי"ס חקלאי            | פרדס חנה-כרכור               | דרך הטולזם                |            |               |                               |   |
| א         | 123456      |             | יובל יובלים                | בית ספר               | פרדס <mark>חנה-</mark> כרכור | דרך הט <mark>ו</mark> לזם |            |               |                               |   |
| א         | 123456      |             | בית הלמיד                  | בית ספר               | פרדס חנה-כרכור               | דרך הטולזם                | 1          |               |                               |   |
| א         | 123456      |             | א.ד גורדון                 | בית ספר               | פרדס חנה-כרכור               | דרך הטולזם                |            |               |                               |   |
| א         | 123456      |             | הלך נפש                    | בית ספר               | פרדס חנה-כרכור               | דרך הטולזם                |            |               |                               |   |
| א         | 123456      |             | בית התלמיד                 | בית ספר               | פרדס חנה-כרכור               | דרך הטולזם                |            |               |                               |   |
|           | 123456      |             | התלם הארוך                 | בית ספר               | פרדס חנה-כרכור               | דרך טולזם                 |            |               |                               |   |
|           | 123456      | ע איזעור 17 | ע"ש יצחק<br>איו אישור אחוז | בית ספר<br>מאוואר: 0% | פרדס חנה-כרכור               | פרדס חנה-כרכו             |            |               |                               | • |

לאחר איתור המוסדות הרצויים יש **לסמן V** למוסדות להם נרצה לתת אישור. לביטול אישור – ניתן להוריד את סימון ה- V.

לאחר סימון כלל המוסדות להם ניתן אישור נלחץ על **'שמירה'**.

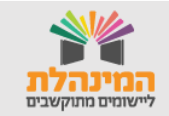

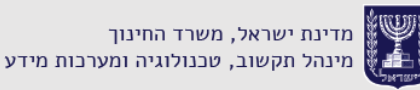

## העלאת קבצי אישור

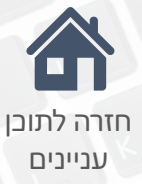

# לאחר סימון כלל המוסדות להם ניתן אישור ולחצנו על אישור, חובה להעלות לבל מוסד מסמך אישור מוכנות שנתי למוסד מטעם הרשות.

| ת ה      | הרשות: כן                   | קבוצת 🔻       | מסגרת: בית ס                  | פר ד סטטומ           | ס מסגרת: פּעיל               | -             |                 |             |                               |   |
|----------|-----------------------------|---------------|-------------------------------|----------------------|------------------------------|---------------|-----------------|-------------|-------------------------------|---|
| סגרו     | רת:                         | Ŀ             |                               | ש תלמידים במ         | ווסד: הכל ד                  | קובץ: הכל 🔻   | מוסד חדש: הכל 🔻 | איתור ניקוי |                               |   |
| on       | סגרות                       |               |                               |                      |                              |               |                 |             |                               |   |
| ודים     | ם▲ סמל מסגרת                | סמל אתר       | שם מסגרת                      | סוג מסגרת            | ישוב                         | כתובת מסגרת   | יש אישור 🗖      | הערה        | <b>קובץ</b> תאריך יצירת רשומה |   |
|          | 123456                      | 1324567       | חנה סנש                       | בית ספר              | פרדס חנה-כרכור               | דרך טולזם     |                 |             |                               | * |
|          | 123456                      |               | א.ד גורדון                    | בית ספר              | פרדס <mark>חנ</mark> ה-כרכור | דרך טולזם     |                 |             |                               |   |
|          | 123456                      |               | רחל המשורר <mark>ת</mark>     | בית ספר              | פרדס חנה-כרכור               | דרך טולזם     |                 |             |                               |   |
|          | 123456                      | 1234567       | חנה סנש                       | בי"ס חקלאי           | פרדס חנה-כרכור               | דרך הטולזם    |                 |             |                               |   |
|          | 123456                      |               | יובל יובלים                   | בית ספר              | פרדס <mark>חנה-</mark> כרכור | דרך הטולזם    |                 |             |                               |   |
| 1        | 12345                       |               | בית הלמיד                     | בית ספר              | פרדס חנה-כרכור               | דרך הטולזם    |                 |             |                               |   |
|          | 123456                      |               | א.ד גורדון                    | בית ספר              | פרדס חנה-כרכור               | דרך הטולזם    |                 |             |                               |   |
|          | 123456                      |               | הלך נפש                       | בית ספר              | פרדס חנה-כרכור               | דרך הטולזם    | <b>V</b>        |             |                               |   |
|          | 123456                      |               | בית התלמיד                    | בית ספר              | פרדס חנה-כרכור               | דרך הטולזם    |                 |             |                               |   |
|          | 123456                      |               | התלם הארוך                    | בית ספר              | פרדס חנה-כרכור               | דרך טולזם     |                 |             |                               |   |
| רשו .    | 123456<br>אומות, מיתוכן 0 י | ש אישור, 17 א | ע"ש יצחק<br>זין אישור. אחוז נ | בית ספר<br>מאושר: 0% | פרדס חנה-כרכור               | פרדס חנה-כרכו |                 |             |                               | * |
| <b>.</b> | טעינת קובץ                  | מחיקת קובץ    | הדפס דו"ח                     | ייצוא לאקסל          |                              |               |                 |             |                               |   |

- נסמן את המוסד 🚹
- נלחץ על **'טעינת קובץ' 🔶 נפתח ח**לון להעלאת הקובץ. 2
- או בחירת קובץ 🔶 נבחר את קובץ האישור Choose File נלחץ על 3
  - נלחץ על '**שמירה'** 4

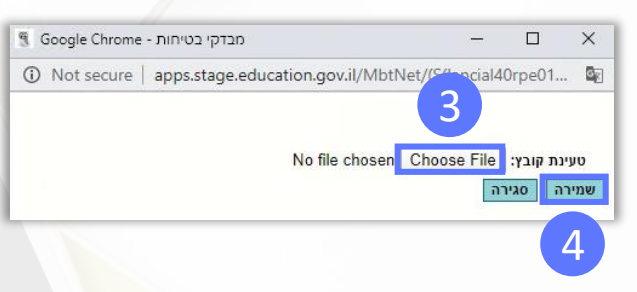

#### : דגשים

- לאחר סימון אישור למוסדות, המערכת לא תתריע על צורך להעלאת המסמך – מסמך זה הוא חובה לאישור הבטיחות של המוסד, לכן ישנה חשיבות להעלאתו למערכת.
  - לכל מוסד יש להעלות את קובץ האישור לא ניתן להעלות באופן גורף לכולם.

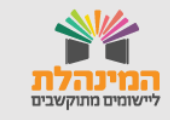